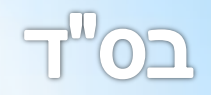

# ברוכים הבאים להדרכה קצרה לשימוש בתוכנת "עיצוב ספרי קודש".

חלק א'י

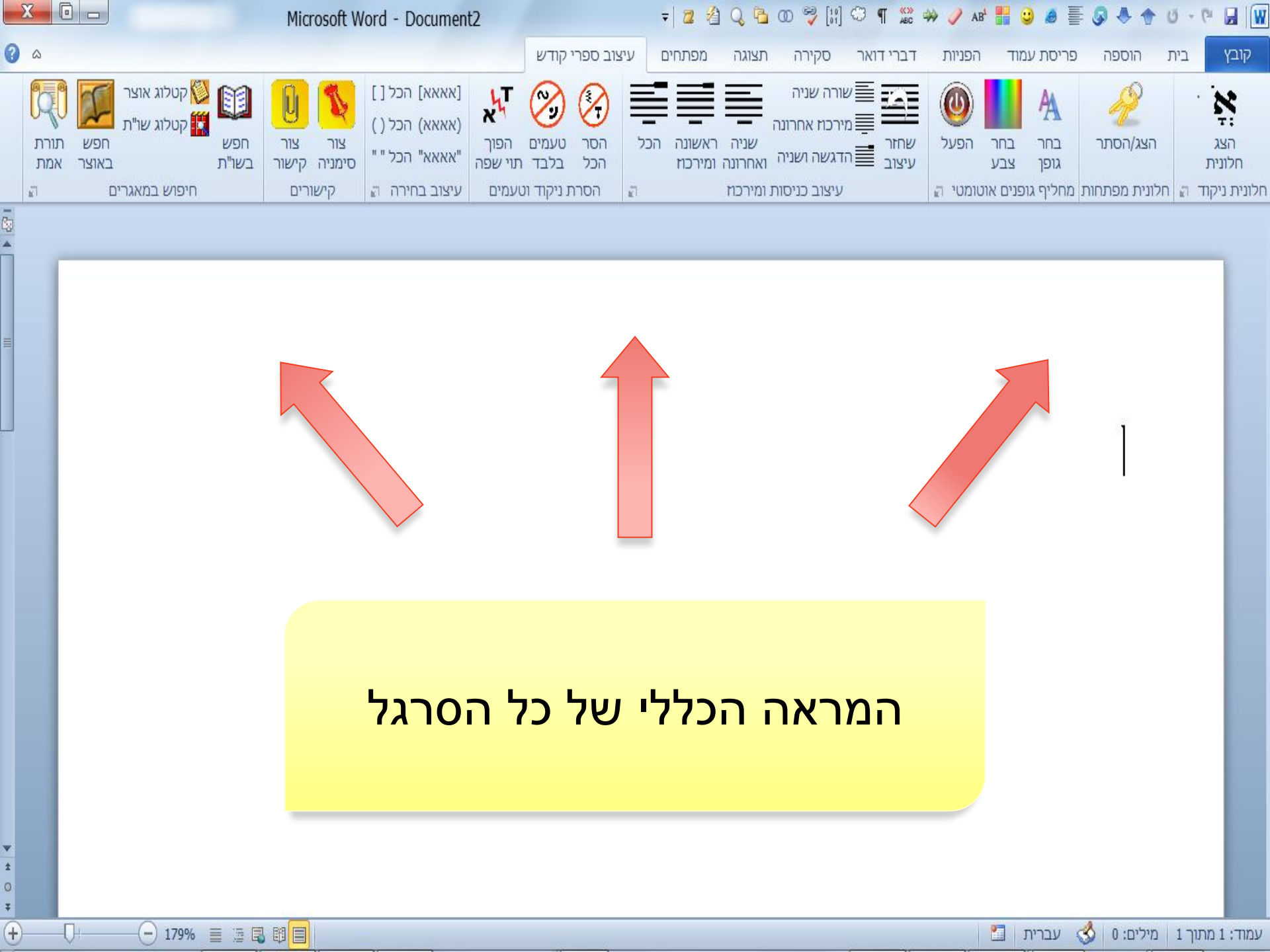

## להלן יפורטו הפקודות השונות שבכל קבוצה וקבוצה.

## באפשרותנו לספק לכל אחד סרגל מותאם אישית כבקשתו, שיכלול רק את הקבוצות שהוא מעוניין בהם.

### תוכן עיניינים:

- <u>1. עיצוב פסקאות ומרכוז.</u>
- .<u>מחליף גופנים אוטומטי</u>.
  - .3 <u>הסרת ניקוד וטעמים</u>.
    - .4. <u>חיפוש במאגרים</u>.4
  - .5. <u>חלונית ניקוד אוטומטי</u>.

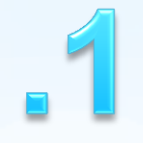

# קבוצת - "עיצוב כניסות ומרכוז".

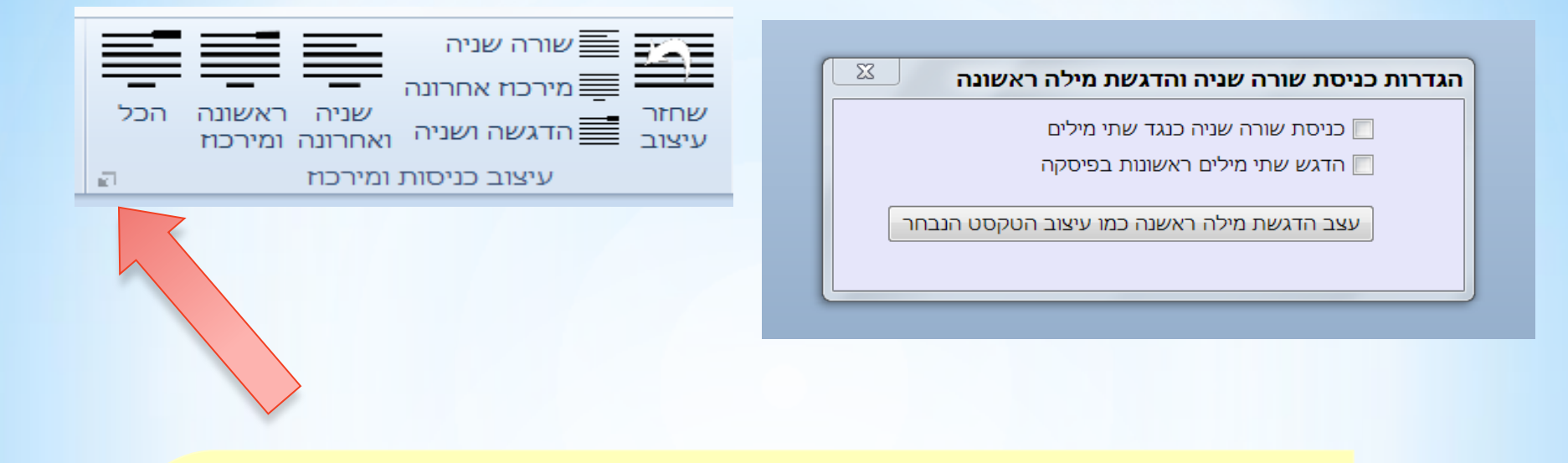

- כדי לפתוח את תיבת הדו שיח "הגדרות כניסת שורה שניה והדגשת מילה
  ראשונה" לחץ על החץ הקטן בפינה שמאלית התחתונה.
- תחילה הגדר על ידי תיבות הסימון אם עיצוב כניסת שורה שניה ו/או הדגשת
  מילה ראשונה יכלול שתי מילים או רק מילה אחת.
- עצב מילה כל שהיא במסמך, בחר אותה ולחץ על כפתור "עצב הדגשת וכו" כדי
  שהתוכנה תזכור עיצוב זה ותשתמש בו עבור הדגשת מילה ראשונה בפיסקה.
- 4. התוכנה זוכרת את שם הגופן את גודלו אם הוא עבה או לא , עם קו תחתון או לא, נטוי או לא, וצבע הגופן.

דכולי עלמא מיהא, מעיקרא בעינן לברוכי, מנלו? – דאמר רב יהודה אמר שמואל: כל המצות מברך עליהן עובר לעשייתן. מאי משמע דהאי עובר לישנא דאקדומי הוא? אמר רב נחמן בר יצחק: דאמר לישנא באקדומי הוא? אמר רב נחמן בר יצחק: דאמר קרא (שמואל ב, יח) וירז אחימעז דרך הכבר ויעבר את הכושי. אביי אמר: מהכא, (בראשית לג) והוא עבר לפניהם. ואי בעית אימא: מהכא, (מיכה ב) ויעבר מלכם לפניהם וה׳ בראשם. בי רב אמרי: חוז מן מלכם לפניהם וה׳ בראשם. בי רב אמרי: חוז מן הטבילה ושופר. בשלמא טבילה – דאכתי גברא לא חזי, אלא

שופר מאי טעמא? וכי תימא: משום דילמא מיקלקלא תקיעה. אי הכי - אפילו שחיטה ומילה נמיו - אלא אמר רב תסרא: תוז מן הטבילה בלבר איתמר. תניא נמי הכי: טבל ועלה, בעלייתו אומר: ברוך אשר קרשנו במצותיו וצונן על הטבילה.

דכולי עלמא מיהא, מעיקרא בעינן לברוכי, מנלו? -דאמר רב יהודה אמר שמואל: כל המצות מברך עליהן עובר לעשייתן. מאי משמע דהאי עובר לישנא דאקרומי הוא? אמר רב נחמן בר יצחק: דאמר קרא (שמואל ב, יח) וירז אחימעז דרך הכבר ויעבר את הכושי. אביי אמר: מהכא, (בראשית לג) והוא עבר לפניהם. ואי בעית אימא: מהכא, (מיכה ב) ויעבר מלכם לפניהם וה׳ בראשם. בי רב אמרי: חוז מן הטבילה ושופר. בשלמא טבילה - דאכחי גברא לא חזי, אלא

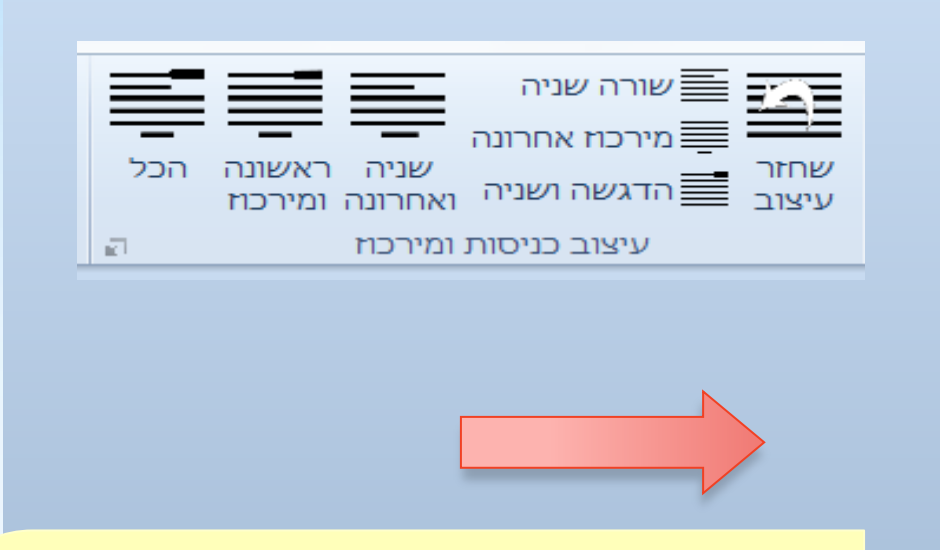

 כעת בחר את כל המסמך או כמה פסקאות ולחץ על אחד מכפתורי העיצוב.

 2. כל הטקסט שתבחר יעוצב בהתאם לכפתור שתלחץ, פרט לפסקאות שמיושרות למרכז ופרט לכותרות ופרט לתוכן עניינים – שעליהם התוכנה תדלג אוטומטית.

אם לא תבחר שום טקסט התוכנה תבצע את
 העיצוב רק על הפיסקה שבה נמצא הסמן.

דכולי עלמא מיהא, מעיקרא בעינן לברוכי, מנלו? – דאמר רב יהודה אמר שמואל: כל המצות מברך עליהן עובר לעשייתן. מאי משמע דהאי עובר לישנא האקרומי הוא? אמר רב נחמן בר יצחק: ראמר

קרא (שמואל ב, יח) וירז אחימעז דרך הכבר ויעבר את הכושי. אביי אמר: מהכא, (בראשית לג) והוא עבר לפניהם. ואי בעית אימא: מהכא, (מיכה ב) ויעבר מלכם לפניהם וה' בראשם. בי רב אמרי: חוז מן הטבילה ושופר. בשלמא טבילה – דאכתי גברא לא חזי, אלא

שופר מאי טעמא? וכי חימא: משום דילמא מיהלקלא תקיעה. אי הכי - אפילו שחיטה ומילה נמיו - אלא אמר רב חסרא: חוז מן הטבילה בלבר איתמר. תניא נמי הכי: טבל ועלה, בעלייתו אומר: ברוך אשר קרשנו במצותיו וצונו על הטבילה.

דכולי עלמא מיהא, מעיקרא בעינן לברוכי, מנלו? -דאמר רב יהודה אמר שמואל: כל המצות מברך עליהן עובר לעשייתן. מאי משמע דהאי עובר לישנא האקרומי הוא? אמר רב נחמן בר יצחק: באמר קרא (שמואל ב, יח) וירז אחימעיז דרך הככר ויעבר את הכושי. אביי אמר: מהכא, (בראשית לג) והוא עבר לפניהם. ואי בעית אימא: מהכא, (מיכה ב) ויעבר מלכם לפניהם וה׳ בראשם. בי רב אמרי: חוז מן הטבילה ושופר. בשלמא טבילה - דאכתי גברא לא חזי, אלא

שורה שניה מירכוז אחרונה שניה ראשונה הכל שחזר 📑 הדגשה ושניה ואחרונה ומירכוז עיצוב כניסות ומי∧כוז שים לב לתוצאות של הלחיצות על הכפתורים

השונים

דכולי עלמא מיהא, מעיקרא בעינן לברוכי, מנלו? -דאמר רב יהודה אמר שמואל: כל המצות מברך עליהן עובר לעשייתן. מאי משמע דהאי עובר לישנא דאקדומי הוא? אמר רב נחמן בר יצחק: דאמר לישנא דאקדומי הוא? אמר רב נחמן בר יצחק: דאמר קרא (שמואל ב, יח) וירוז אחימעיז דרך הככב ויעבר קרא (שמואל ב, יח) וירוז אחימעיז דרך הככב ויעבר את הכושי. אריי אמר: מהכא, (בראשית לג) והוא עבר לפניהם. ואי בעית אימא: מהכא, (מיכה ב) ויעבר מלכם לפניהם וה׳ בראשם. בי רב אמרי: חוז מן הטבילה ושופר. בשלמא טבילה - דאכתי גברא לא חזי, אלא

שופר מאי טעמא? וכי תימא: משום דילמא מיהלכלא תקיעה. אי הכי – אפילו שחיטה ומילה נמיו – אלא אמר רב תסרא: תוז מן הטבילה בלבר איתמר. תניא נמי הכי: טבל ועלה, בעלייתו אומר: ברוך אשר קרשנו במצותיו וצונו על הטבילה.

- דכולי עלמא מיהא, מעיקרא בעינן לברוכי, מנלו? ראמר רב יהודה אמר שמואל: כל המצות מברך עלע עובר לעשייתן. מאי משמע דהאי עובר לישנא

עי הוא? אמר רב נחמן בר יצחק: האמר קרא ל ב, יח) וירו אחימעוז דרך הכבר ויעבר את אביי אמר: מהכא, (בראשית לג) והוא עבר ס. ואי בעית אימא: מהכא, (מיכה ב) ויעבר לפניהם והי בראשם. בי רב אמרי: חוז מן ה ושופר. בשלמא טבילה – ראכתי גברא לא חזי, אלא

### שים לב!!!

מי מי מי

הכניסה בשורה השניה היא למעשה מילה שצבועה בלבן. אם תבחר את כל המסמך ותשנה את צבע הגופן כל המילים "הנסתרות" יתגלו.

לכן לפני ביצוע פעולה מסוג זה יש לעשות "שחזור עיצוב" כנ"ל כדי שכל המילים "הלבנות" ימחקו ואח"כ לצבוע את כל הגופנים מחדש ואח"כ לחזור ולעצב את הכל בעיצוב הרצוי.

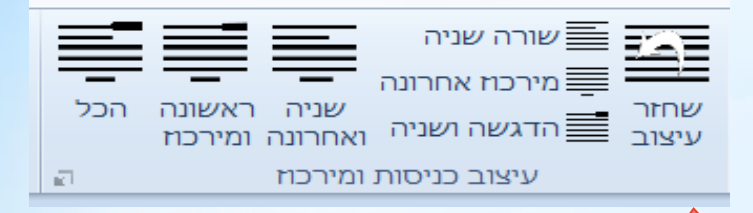

והיה אם מסיבה כל שהיא תרצה לחזור ולבטל את העיצוב שעשית:

בחר את הפיסקאות שאותם אתה רוצה לשחזר.

לחץ על <mark>הכפתור "שחזר</mark> עיצוב".

תוכל גם להשתמש בפקודה "בטל" הרגילה של וורד , אולם כך יבוטלו העיצובים מכל הפסקאות שעיצבת ולא רק מאלו שתבחר.

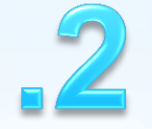

# קבוצת - "מחליף גופנים אוטומטי".

לאתויי קטן פורח. ולית הלכתא ככל הני שמעתתא אלא כי הא דאמר רב נדמן: קטן היודע למי מברכין – מזמנין עליו. אביי ורבא הוו יתבי קמיה דרבה, אמר להו רבה: למי מברכין ? אמרי ליה: לרחמנא. – ורחמנא היכא יתיב ? רבא אחוי לשמי טללא, אביי נפק לברא אחוי כלפי שמיא. אמר להו רבה: תרווייכו רבנן הויתו. היינו דאמרי אינשי : בוצין בוצין מקטפיה ידיע.

לאתויי קטן פורח לרבות קטן שהביא סימנים של שערות אבל עדיין לא נהיה בן שלוש עשרה ויום אחד שאפשר לצרפו לזימון. ולית הלכתא ככל הני שמעתתא ואין הלכה כמו כל השמועות וההלכות המובאות לעיל אלא כי הא דאמר אלא כמו שאמר רב נהמן: קטן היודע למי מברכין שיודע שיש אלקים ואותו אנו מברכים כשאומרים כברכת המזון – מזמנין עליו אפשר לצרפו לזימוו בשלושה או בעשרה. וכעת מספרת הגמרא סיפור אביי ורבא הוו יתבי קמיה דרבה היו יושבים לפני רבה כשהיו קטנים ולמדו תורה, אמר להו אמר להם רבה: למי מברכין האם אתם יודעים את מי אנו מברכים כשאומרים את ברכת המזוון? אמרי ליה: לרדמנא ענו לו לקב״ה. – ורדמנא היכא יתיב ושוב שואל אותם רבה: והקב"ה איפה יושב? רבא אחוי לשמי טללא רבא לא אמר כלום אלא הראה באצבעו לכיון התיקרה של הבית, אביי נפק לברא אחוי כלפי שמיא אביי יצא מחוץ לבית ורק אז הראה באצבעו כלפי השמים. אמר להו אמר להם רבה: תרווייכו רבנן הויתו מהתשובה שלכם אני רואה ששניכם תהיה תלמידי הכמים כשתגדלו. **היונו ראמרי אינשי** וזה הפתגם שרגילים האנשים לומר: בוצין בוצין מקטפיה ידיע דלעת מאז שהיא קטנה יודעים האם כשתגדל תהיה טובה או לא , כך גם ילדים כבר מאז שהם קטנים ניכרים מה יהיו

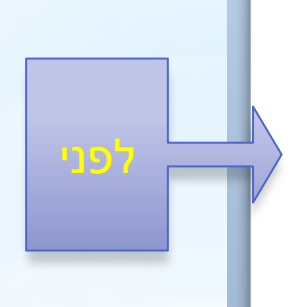

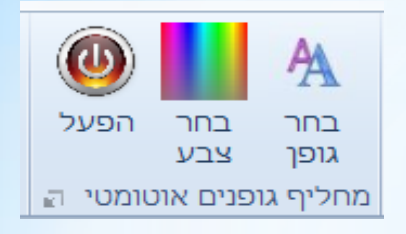

- תחילה לחץ על "בחר גופן" לפתיחת רשימת הגופנים, ובחר גופן מתאים לפירוש המשתלב, וכן תוכל לבחור את גודל הגופן ואם יהיה עבה או לא ואם יהיה עם קו תחתון ואם נטוי או לא.
- 2. כעת לחץ על "בחר צבע" כדי לבחור צבע לגופן.
- 3. לחץ על "הפעל" כדי שמעתה כל מה שתקליד יעוצב אוטומטי בגופן שבחרת.
- 4. להפסקת פעולת העיצוב האוטומטי לחץ על "עצור".
- 5. העיצוב האוטומטי מעצב רק הקלדות. חדשות , אבל אם תבחר טקסט הוא לא יושפע - כך שתוכל להמשיך ולעבוד עם המסמך כרגיל.

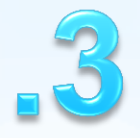

## קבוצת - "הסרת ניקוד וטעמים".

(א) וְהַאָדָם יָדַע אֶת–חַוּה אִשְׁתֵּוֹ וַתַּהֵר וַתּלֶד אֶת–לֵּיִן וַתֹּאֶטֶר קָנִיתִי אֶישׁ אֶת–יְהָוָה: (ב) וַתְּסֶף לְלֶדֶת אֶת– אָחָזיו אֶת–הֶכֶל וִיְהִי–הֶבֶל רַעֵה צֹאן וְלַיִן הָזָה עֹבָר אָחָזיו אֶת–הֶכֶל וִיְהִי -הֶבֶל יָמֵים וַיָּבֹא לֵיִן מִפְרָי הֲאֲדָמַה אַדְמָה: (ג) וִיְהָי מִקּץ יָמֵים וַיָּבֹא לֵיִן מִפְרָי הְאָדָמַה מִנְחָה לִיהֵוה:

<u>אַר</u> וְהַאָּדָם זְדַע אֶת–חַוָּה אִשְׁתוֹ וַתַּהַר וַתַּלֶד אֶת–קַיִן וַתֹּאמֶר קַנִיתִי אִישׁ אֶת–יְהוָה (ב) וַתֹּסֶף לָלֶדֶת אֶת– אָחִיו אֶת–הָבֶל וַיְהִי–הֶבָל רֹעֵה צֹאן וְקַיִן הָיָה עֹבֵר אָדְמָה (ג) וַיְהִי מִקֵּין יָמִים וַיָּבֵא קַיִן מִפְּרִי הָאֲדָמָה

> (א) והאדם ידע את –חוה אשתו ותהר ותלד את –קין ותאמר קניתי איש את –יהוה (ב) ותסף ללדת את – אחיו את – הבל ויהי – הבל רעה צאן וקין היה עבד אדמה (ג) ויהי מקין ימים ויבא קין מפרי האדמה מנחה ליהוה

מִנְחָה לַיהוָה

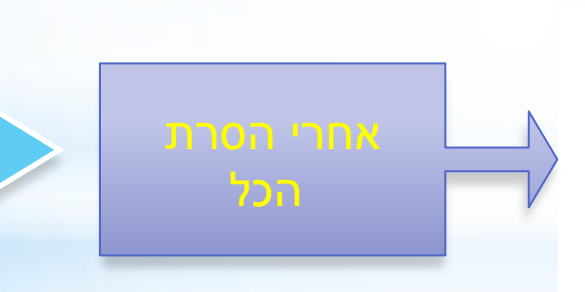

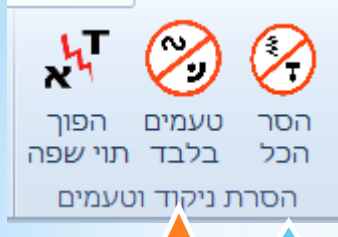

אם הקלדת בטעות כאשר ה- CAPS LOCK היה דלוק או שהמקלדת הייתה על מצב אנגלית - תוכל להפוך את האותיות האנגליות (בין גדולות ובין קטנות) לאותיות עברית בלחיצה אחת!

### ceku, EI,ZV TPAR K ,AKUO UCRFV DO T

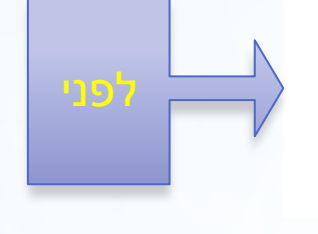

שלום וברכה גם את זה אפשר לתקן בקלות

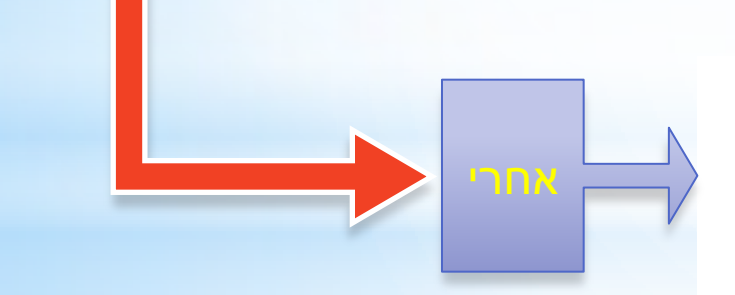

הסר

הכל

hT ۲x

טעמים הפוך בלבד תוי שפה

הסרת ניקוד וטעים

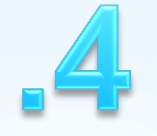

# קבוצת - "חיפוש במאגרים".

קהיר. ר״ח תמוז, בשוב ה׳ שבו״ת עמו לפ״ק. אודות השוחט דמתא, שמעון אקוואע, שהעיד עליו המשגיח של בית המטבחים מר יחיא לוי, שפקד עליו לחתום בחותם כשר, בהמה שנשחטה ע״י גוי, בזרון לבב, ועשה כן ע״פ פקודתו. והשוחט מכחישו. והנה זה מזמן רב שלעזה עליו כל המדינה, והעידו לפנינו אנשים נאמנים בבית הדין, שהשו״ב הנ״ל מניח את הגוים לפתוח הטרפש ולנתק את הסירכות לפני שיבא לבדוק את הריאה, בכדי למצוא חן בעיניהם, ועי״ז הם ג״כ נותנים לו מתנות. ולכן הרבה אנשים מיראי ה׳ וחושבי שמו, אינם אוכלים בשר בהמה כלל, זה שנים רבות, מעת שנתמנה להיות שו״ב, ונודעו מעשיו המכוערים. ורגלים לדבר, שהוא מוחזק לקל מאד ביראת שמים, כי ראוהו כמה פעמים נוסע בחשמלית (טרמוואי) בשבת ויו״ט, ומשלם כסף כמעשהו בחול, וכהנה וכהנה כמה עובדות המספיקות להעבירו ממלאכת שמים אשר בידו. ודברי אמת ניכרים. ברם דא עקא שאין העדים רוצים להעיד בפניו, מיראתם אותו, שהוא אדם תקיף וגברא אלמא. והוא מכחיש בכל תוקף. ולהיות כי רמו ביה טפלי, אמרתי אזזורוה זווו להתרווז להורז הדוז וווזה ואת ארור להזרורו להות

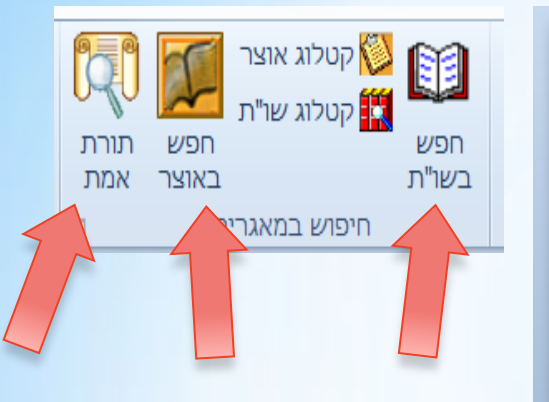

בחר מילים מכל רחבי המסמך ולחץ על "חפש בשו"ת" או על "חפש באוצר" או על "תורת אמת" כדי שהמילים שבחרת ישלחו לחיפוש במאגר הרצוי.

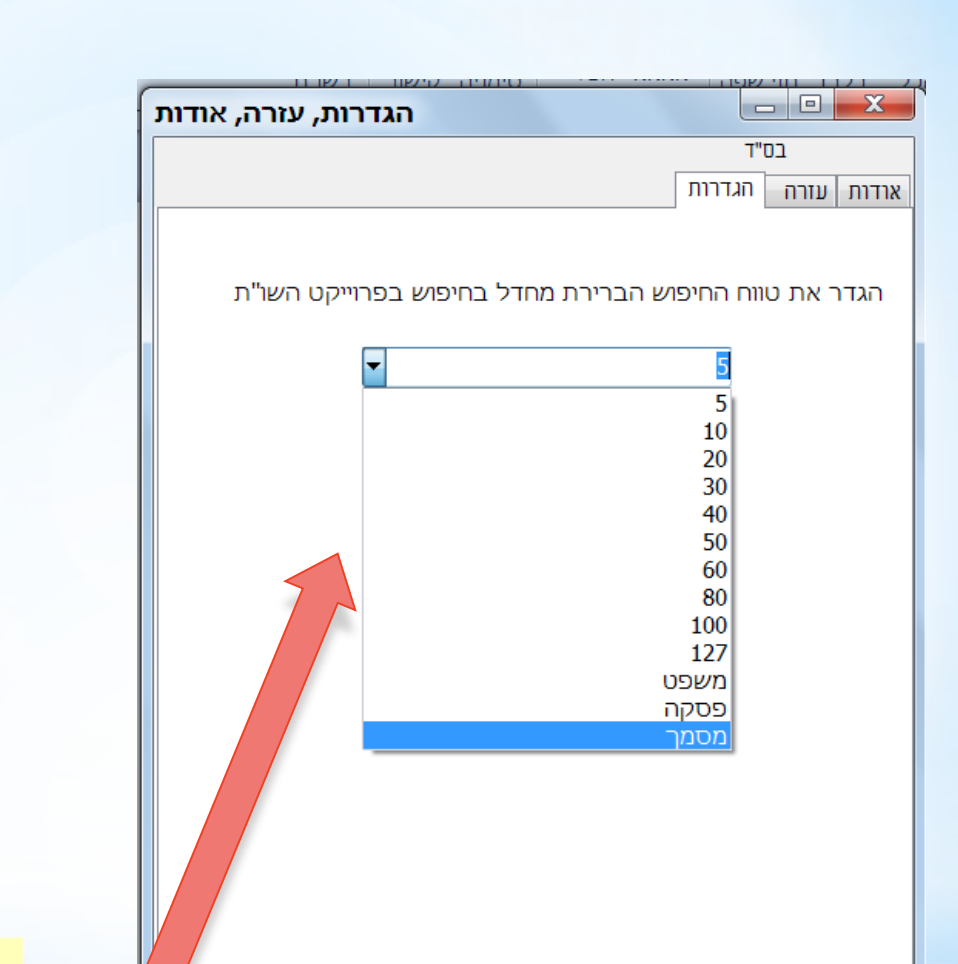

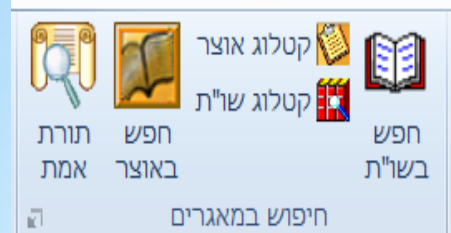

תוכל להגדיר את טווח החיפוש בפרוייקט השו"ת על ידי שתלחץ על החץ הקטן שבפינה השמאלית התחתונה של קבוצת "חיפוש במאגרים" ותפתח את כרטסית הגדרות

כעת בחר את הטווח תוכל לבחור בין 5 מילים עד טווח של מסמך כולו.

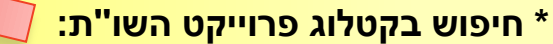

קטלוג אוצר 🚫

בשו"ת

קטלוג שו"ת

חיפוש במאגרים

חפש

תורת באוצר אמת

> אתה יכול לבחור מילים המכילות שם ספר עם ציון חלק וסימן והבחירה תשלח לכרטסיה "עיון" שבפרוייקט השו"ת, ומיד יצגו כל האפשרויות הרלווטיות עבור מקור זה, אם המקו<mark>ר מספיק ממוקד הרי</mark> שהספר יפתח מיד במקום שצויין

> לדוגמא: בחירה של מילים כאלו: "שו"ת יביע אומר חלק ה - אורח חיים סימן מ", תפתח מיד את המקור.

> אבל אם תבחר: "שו"ת יביע אומר חלק ה" תקבל רשימה <mark>של כמה אפשרויות</mark> בכרטסיות עיון.

### **אוצר אוצר \***

כדי לחפש בקטלוג אוצר בחר שם של ספר ללא חלק או סימן והבחירה תשלח לתיבת החיפוש בשמות הספרים של אוצר החכמה.

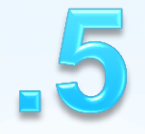

# קבוצת - "חלונית ניקוד אוטומטי".

= ⁄ Q 🔁 00 🤗 [H] 🔅 ¶ 🎎 🦇 🥒 AB 🚼 🙂 🖉 🐺 🔷 🔿 U - 🤍 🔙 🕅

קובץ

הוספה פריסת עמוד הפניות דברי דואר סקירה תצוגה מפתחים ניקוד אוטומטי

2 10

X 🗈 🗕

? ♡ х 🔻 חלונית ניקוד אוטומטי 🔯 הקלד מילה לחיפוש אפשרויות הניקוד שלה או השתמש בכפתורי הניווט לחיפוש ניקוד עבור הטקסט שבמסמו קדימה >> << אחורה לא נמצאו תוצאות כלי ניקוד Ù \*: T.  $\leftarrow$ Τ: ← הוסף למאגר

נקד אוטומטית טקסט נבחר

השתמש בצבע 🦳

0

-) 145% 📄 🚊 👪 🗐

נקה צבע

תלמוד בבלי מסכת בבא בתרא דף קכא עמוד ב

לא היה דיבור עם משה, שנאמר: (דברים בי) ויהי כאשר תמו כל אנשי המלחמה למות מקרב העם, וסמיך ליה: וידבר ה' אלי לאמר – אלי היה הדיבור. עולא אמר: יום שביטל בו הושע בן אלה פרדסאות שהושיב ירבעם על הדרכים שלא יעלו ישראל לרגל. רב מתנה אמר: יום שנתנו הרוגי ביתר לקבורה, דאמר רב מתנה: אותו היום שנתנו הרוגי ביתר לקבורה – תקנו ביבנה הטוב הטוב – שלא הסריחו, והמטיב – שנתנו לקבורה. רבה ורב יוסף והמטיר רוייהו: יום שפוסקין בו מלכרות עצים למערכה. תניא, רבי אליעזר דאמרי מר: כיון שהגיע חמשה עשר באב תשש כחה של חמה, ולא היו הגדול תבר מגל. מכאן ואילך, ם לח כורתין תחילה נבחר את הטקסט : יוסף: תקבריה אמיה. וסי דמוסיף שברצונך לנקד. ו 👘 אדם, שם ראה תנו רבנז 11 אחר כך נלחץ על "נקד מתושלח, יעל חיה השירוני ד. אוטומטית" כדי שהתוכנה תנקד את כל המילים שיש חיה השילוני ראה את עמרם, אליהו להם אפשרות אחת של ניקוד. ם כלב בן יפונה ויהושע. עמרם? והא כו ביא היודד הידד ווכל מורמה מכל כלו

רל וולו אמר רך המווואי לא ווזרה זורה לול לי עמוד: 1 מתוך 1 מילים: 88/357 💑 עברית 🔄

#### ≠ 🐴 Q, 陷 00 💝 [!] 🖤 ¶ 🎎 🗰 🥒 AB' 🚼 🙂 🧶 🐺 🦊

קובץ

הוספה

תצוגה סקירה ניקוד אוטומטי מפתחים הפניות דברי דואר פריסת עמוד

Microsoft Word - Document2

מכאן ואילך,

*.ד*אמיה.

35

X 🗉 🗕

? ♡

X 🔻 חלונית ניקוד אוטומטי 🔯 הקלד מילה לחיפוש אפשרויות הניקוד שלה או השתמש בכפתורי הניווט לחיפוש ניקוד עבור הטקסט שבמסמן קדימה >> << אחורה לא נמצאו תוצאות כלי ניקוד Ŵ \*: Ţ. Τ: הוסף למאגר

נקד אוטומטית טקסט נבחר

השתמש בצבע 📝

נקה צבע

תלמוד בבלי מסכת בבא בתרא דף קכא עמוד ב

לא היה דיבור עם משה, שנאמר: (דברים בי) ויהי כאשר תמו כל אנשי המלחמה למות מקרב העם, וסמיך ליה: וידבר ה' אלי לאמר – אלי היה הדיבור. עולא אמר: יום שביטל בו הושע בן אלה פרדסאות שהושיב ירבעם על הדרכים שלא יעלו ישראל לרגל. רב מתנה אמר: יום שנתנו הרוגי ביתר לקבורה,

> דאמר רב מתנהי שים לב לתיבת סימון והמטיב, הטוב "השתמש בצבע אם תיבה זו מסומנת המילים דאמרי תרוייהו: שיש להן כמה אפשרויות הגדול אומר: כי ניקוד יסומנו בצבע צהוב כורתין עצים למ ומילים שלא קיימות במאגר יסומנו בצבע ירוק. דמוסיף – יוסיף, כעת נלחץ על הניקוד תנו רבנן, שבעו האוטומטי... מתושלח, יעקב ר🔨

- תקנו ביבנה הטוב ורה. רבה ורב יוסף תניא, רבי אליעזר של חמה, ולא היו סף: תק אה ארם, שע ראה איז השילוני ראה אי

עמרם, אליהו ראה את אחיה השילוני ועדיין קיים. ואחיה השילוני ראה את עמרם? והא כתיב: (במדבר כ״ו) ולא נותר מהם איש כי אם כלב בן יפונה ויהושע <u>רי וויו אמר רר המווואי לא ווזרה וזרה יול ימרמו ימל ליי</u> עמוד: 1 מתוך 1 🛛 מילים: 110/357 🚺 עברית

צבע את המילים שיש כמה אפשרויות לנקדם בצבע צהוב, ומילים שלא נמצאו בצבע טורקיז.

#### 🔍 🔁 OD 📆 [1] 🖙 ¶ 🎇 🦇 🥒 AB' 🟪 🙂 🥭 🚍 🖌 (W

קובץ

דברי דואר ניקוד אוטומטי מפתחים תצוגה סקירה הפניות פריסת עמוד הוספה בית

לא היה דיבור עם משה, שנאמר: (<sub>דברים</sub>ב) ויהי כאשר תמו כל אנשי הַמִּלְחַמָה

למות מקרב העם, וסמיד ליה: וידבר <mark>ה׳</mark> אלי לאמר – אלי היה הדיבור. עולא

אמר: יום <mark>שביטל</mark> בו הושע בן אלה פַּרִדְסַאוֹת שָׁהוֹשִׁיב <mark>ירבעם על</mark> הַדְרַכִים

<mark>שלא יַעַלוּ ישראל לרגל. רב מתנה אמר: יום שנתנו</mark> הַרוּגִי <mark>ביתר</mark> לקבוּרַה,

<mark>דאמר רב מתנה: אותו היום שנתנו</mark> הַרוּגֵי <mark>ביתר</mark> לִקְבוּרָה – <mark>תקנו</mark> בְּיַבְנֶה <mark>הטוב</mark>

<mark>והמטיב, הטוב – שלא</mark> הָסָרִיחוּ, <mark>והמטיב – שנתנו</mark> לִקְבוּרָה. <mark>רבה ורב ייי</mark>

תלמוד בבלי מסכת בבא בתרא דף <mark>קכא</mark> עמוד ב

### Microsoft Word - Document2

X 🖸 🗕

### ? ♡

### х 🔻 חלונית ניקוד אוטומטי 🔯 הקלד מילה לחיפוש אפשרויות הניקוד שלה או השתמש בכפתורי הניווט לחיפוש ניקוד עבור הטקסט שבמסמר קדימה >> << אחורה לא נמצאו תו כלי יי : \*: Ţ $\mathbf{\dot{\mathbf{v}}}$ Τ: $\rightarrow$ ← הוסף למאגר

נקד אוטומטית טקסט נבחר

השתמש בצבע 🔽

0

-) 145% 📄 🚊 🖏 🛤 🗐

נקה צבע

קיבלנו הרבה מילים מנוקדות ועוד יותר מילים צבועות בצהוב ומעט מאוד מילים שלא מופיעות במאגר צבועות בירוק שננקד אותם ידנית כעת שהסמן בתחילת הקטע הנבחר נלחץ על הכפתור "קדימה"

מלכרות עצים למערכה. תניא, רר 🔧 עשר באב תשש כחה של 111-שה: וקרו ליה יום ר\_\_\_\_\_אגל. מכאן ואילך, ף. מאי יסיףי רב יוסף: תקבריה אמיה. מתושלח ראה אדם, שם ראה . נולם ם ראה את יעקב, אחיה השילוני ראה את לוני ועדיין קיים. ואחיה השילוני ראה את תר מהם איש כי אם כלב בן יפונה ויהושע.

ארד אארד נאר אאראא נאגר אר באר ארד ארי עמוד: 1 מתוך 1 | מילים: 357 | 💑 עברית

### 〒 街 Q, ங 00 🂝 [H] 🖾 ¶ 🎎 🦇 🥜 AB 🚼 🙂 🖉 🐺 🔷 🕀 🎓 U ▪ 🔍 🚽 🕅

קובץ

בית הוספה פריסת עמוד הפניות דברי דואר סקירה תצוגה מפתחים ניקוד אוטומטי

X 🗈 🗖

⊘ 😯

+

## תלמוד בבלי מסכת בבא בתרא דף <mark>קכא</mark> עמוד ב

לא היה דיבור עם משה, שנאמר: (דברים ב) ויהי כאשר תמו כל אנשי הַמִּלְחָמָה למות מקרב העם, וסמיך ליה: וידבר <mark>ה׳</mark> אלי <u>לאמר</u> – אלי היה הַדִּיבּוּר. עוּלָאַ אמר: יום <mark>שביטל</mark> בו הושע בן אלה פַּרְדָסָאוֹת שֶׁהוֹשִׁיב ירבעם על הַדְּרָכִים שלא יַעֲלוּ ישראל לרגל. רב מתנה אמר: יום שנתנו הַרוּגֵי ביתר לִקְבוּרָה,

> כל פעם נבחרת מילה אחת ומוצגות כל אפשרויות הניקוד שלה שקיימות במאגר אם תלחץ על אחת מהאפשרויות: מהילה שבטקסט תוחלף במילה המנוקדת. ואוטומטית הבחירה תקפוץ למילה הבאה , ויוצגו התוצאות של המילה הבאה.

> > 2

ען הַרוּגֵי <mark>ביתר</mark> לִקְבוּרָה – <mark>תקנו</mark> בִּיַבְנֵה <mark>הטוב</mark> <mark>המטיב</mark> – <mark>שנתנו</mark> לִקְבוּרָה. רבה ורב יוסף <mark>לכרות</mark> עצים למערכה. תניא, רבי אליעזר <u>עשר באב תשש כחה של חמה, ולא היו</u> שה: וקרו ליה יום תבר מגל. מכאן ואילד, ף. מאי יסיף? תני רב יוסף: תקבריה אמיה. וולם כולו: מתושלח ראה אדם, שם ראה ם ראה את יעקב, אחיה השילוני ראה את לוני ועדיין קיים. ואחיה השילוני ראה את נותר מהם איש כי אם כלב בן יפונה ויהושע.

דריוויאי לא ווזרה וזרה וול מזרמו מכל לוי הרחורי והירי

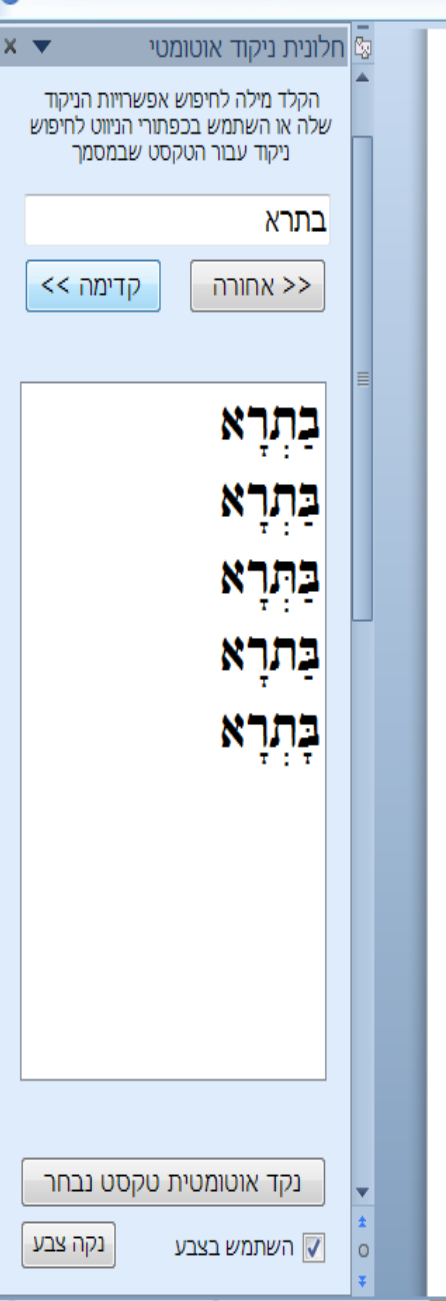

-) 145% 📄 🚊 👪 🗐

רי וויו אמר רר

🔍 🔁 OO 📆 [1] 🕾 ¶ 🎎 🊧 🥒 AB' 🟪 🙂 🥭 🚍 🖌 (W

קובץ

סקירה ניקוד אוטומטי מפתחים תצוגה דברי דואר הפניות פריסת עמוד הוספה

Microsoft Word - Document2

X 🖸 🗕

### ? ♡ חלונית ניקוד אוטומטי 🔯 הקלד מילה לחיפוש אפשרויות הניקוד שלה או השתמש בכפתורי הניווט לחיפוש ניקוד עבור הטקסט שבמסמן קכא קדימה >> << אחורה לא נמצאו תוצאות כלי ניקוד Ù : ••• \*: T $\dot{\bullet}$ Τ: $\rightarrow$ ← הוסף למאגר

נקד אוטומטית טקסט נבחר

השתמש בצבע 🔽

0

-) 145% 📄 📑 🗟 🕅 🗐

נקה צבע

תלמוד בבלי מסכת בבא בתרא דף <mark>קכא</mark> עמוד ב

לא היה דיבור עם משה, שנאמר: (<sub>דברים</sub>ב) ויהי כאשר תמו כל אנשי הַמִּלְחַמָה למות <mark>מקרב העם, וסמיך ליה: וידבר ה׳ אלי לאמר</mark> – אלי היה הָדִיבּוּר. עוּלַא אמר: יום <mark>שביטל</mark> בו הושע בן אלה פּרִדְסַאוֹת שֵׁהוֹשִׁיב <mark>ירבעם על</mark> הַדְרַכִים שלא יעלו ישראל לרגל. רב מתנה אמר: יום שנתנו הַרוּגֵי ביתר לִקְבוּרָה,

> כאשר תגיע הבחירה למילה שלא נמצא עבורה ניקוד יוצגו כלי הניקוד, כדי שתוכל לנקדה באופן ידני. אחר שתסיים לנקד מילה זו תוכל לבחור אותה וללחוץ על "הוסף למאגר" כדי שבפעם הבאה שתיתקל במילה זו היא תנוקד אוטומטית.

<mark>תנו</mark> הֵרוּגֵי <mark>ביתר</mark> לִקְבוּרָה – <mark>תקנו</mark> בִּיַבְנֵה <mark>הטוב</mark> <mark>המטיב</mark> – <mark>שנתנו</mark> לִקְבוּרָה. רבה ורב יוסף <mark>לכרות</mark> עצים למערכה. תניא, רבי אליעזר עשר באב תשש כחה של חמה, ולא היו שה: וקרו ליה יום תבר מגל. מכאן ואילך, ף. מאי יסיף? תני רב יוסף: תקבריה איי נולם כולו: מתושל<u>ח ראר</u> א שם ראה אחיה השילוני ראה את ם ראה אר לוני דעריין קיים. ואחיה השילוני ראה את עותר מהם איש כי אם כלב בן יפונה ויהושע.

רי ווז אמר רר המוויאי לא וזירה וזרה זול מרמו מל לוו דרחורי ומידייי 2 עברית 🕥 | 1/357 🚺 עברית 🕥

| 街 🔍 🔁 💿 💝 [ii] 🖤 ¶ | abc 🊧 🥒 AB <sup>1</sup> 💾 🙂 | 🔜 🤊 - 🖱 💠 🐶 🗑 🚪 🍓 |
|--------------------|-----------------------------|-------------------|
|--------------------|-----------------------------|-------------------|

קובץ

בית

מפתחים ניקוד אוטומטי תצוגה סקירה דברי דואר הפניות פריסת עמוד הוספה

₹

שים לב לכך שכלי הניקוד פועלים לפי כללי

<mark>1.דגש, 2.ניקוד</mark>, 3.שין ימנית או שמאלית.

<mark>לכן כאשר תלחץ על שין ימנית או שמאלית</mark>

<mark>כאשר תלחץ על דגש הסמן ישאר במקומו</mark>

<mark>כאשר תלחץ על אחד מהנקודות האחרות</mark>

<mark>הנוכחית אינה</mark> אות שין, כדי שאם היא שין

תוכל להוסיף נקודה של שין ימנית או

<mark>הסמן יעבור אוטומטית לאות הבאה אם האות</mark>

<mark>הסמן יעבור א</mark>וטומטית לאות הבאה.

הדיקדוק המקובלים, דהיינו:

סדר הניקוד הוא:

וימתין להזנת הניקוד

Microsoft Word - Document2

? ♡

+

X 🖸 🗕

X 🔻 חלונית ניקוד אוטומטי 🖏 הקלד מילה לחיפוש אפשרויות הניקוד שלה או השתמש בכפתורי הניווט לחיפוש ניקוד עבור הטקסט שבמסמר קכא קדימה >> << אחורה לא נמצאו תוצאות כלי ניקוד Ŵ ٠ \*: T Τ:  $\rightarrow$ ٠. הוסף למאגר נקד אוטומטית טקסט נבחר Ŧ נקה צבע השתמש בצבע 🔽 0

-) 145% 📄 🚊 🖏 🛤 🗐

לא <mark>היה דיבור</mark> עם למות <mark>מקרב העם</mark>, אמר: יום שביטל שלא יעלו ישראל <u>ראמר רב מתנה:</u> והמטיב, הטוב <u>ראמרי תרוייהו: יו</u> הגדול אומר: כיוז כורתין עצים למע דמוסיף – יוסיף, ש תנו רבנן, שבעה מתושלח, יעקב רו עמרם, אליהו ראה

תלמוד בבלי

עמרם? והא כתיב: (במדבר

+x+111717 רי וויו אמר רר 2 עמוד: 1 מתוך 1 | מילים: 1/357 | 🐼 עברית

שמאלית.

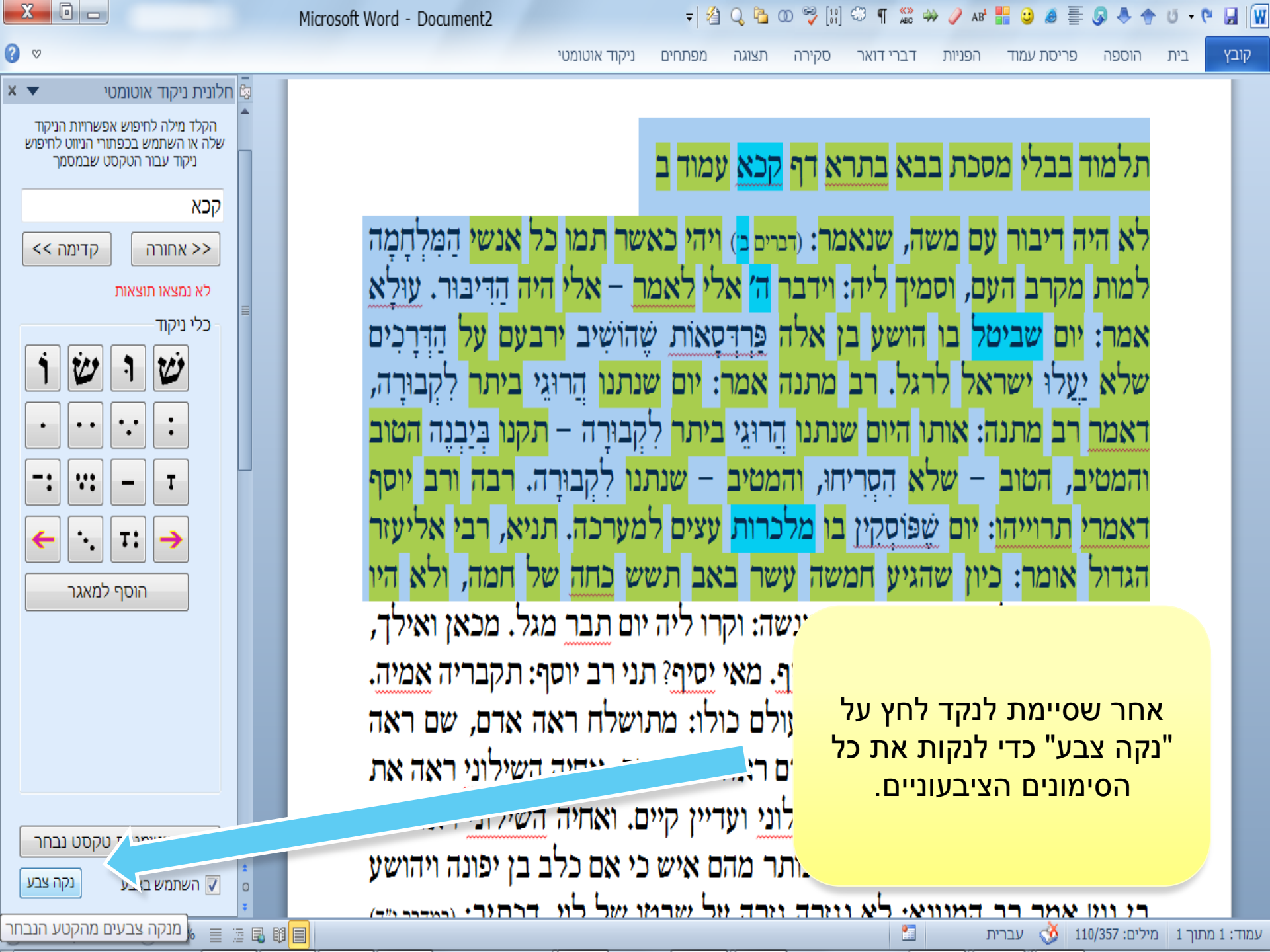

#### = 🐴 Q, 🔁 00 😚 [i] 😳 ¶ 🎇 🗰 🥒 AB 🚼 🙂 🥭 🗮 😡 🐥

<u>למות מקרב העם, וסמיך ליה: וידבו</u>

אמר: יום <mark>שביטל</mark> בו הושע בן אל

<mark>שלא</mark> יעלו <mark>ישראל לרגל. רב מתנ</mark>

<u>דאמר רב מתנה: אותו היום שנתנו</u>

והמטיב, הטוב – שלא הסריחו,

<mark>דאמרי</mark> תרוייהו: יום שֵׁפּוֹסָקִין בו

הגדול אומר: כיון שהגיע חמשה

כורתין עצים למערכה. אמר רב מנ

דמוסיף – יוסיף, שאינו מוסיף – יסי

קובץ

בית

סקירה ניקוד אוטומטי מפתחים תצוגה הפניות דברי דואר פריסת עמוד הוספה

לא היה דיבור עם משה, שנאמר: (<sub>דברים</sub> בי) ויהי כאשר תמו כל אנשי הַמָּלִחַמָה

תלמוד בבלי מסכת בבא בתרא <mark>דף קכא</mark> עמוד ב

AL.

? ♡

X 🗉 🗕

X 🔻 חלונית ניקוד אוטומטי 🔯 הקלד מילה לחיפוש אפשרויות הניקוד שלה או השתמש בכפתורי הניווט לחיפוש ניקוד עבור הטקסט שבמסמר בתרא קדימה >> << אחורה בַּתְרָא בַּתְרָא בַּתְרָא בַּתרָא בְּתְרָא נקד אוטומטית טקסט נבחר נקה צבע השתמש בצבע 🔽 0

-) 145% 📄 🚊 👪 🗐

עמוד: 1 מתוך 1 🕺 מילים: 1/357 🕺 עברית

לשינוי הגופן בתיבת רשימה המציגה את אפשרויות הניקוד - לחץ עם הכפתור הימני של העכבר בשטח תיבת הרשימה, ואח"כ לחץ על "בחר גופן לרשימת התוצאות" תיפתח תיבת דו שיח המאפשרת לבחור גופן, גודל ואם הוא יהיה עבה או לא. תנו רבנן, שבעה קפלו את כל העוי/

מתושלח, יעקב ראה את שם, עמרם ראה את יעקב, אחיה השילוני ראה את עמרם, אליהו ראה את אחיה השילוני ועדיין קיים. ואחיה השילוני ראה את עמרם? והא כתיב: (במדבר כ״ו) ולא נותר מהם איש כי אם כלב בן יפונה ויהושע רי וויו אראר הר המווויאי לא ווזרה וזרה יול יאראו יאל לוי הרחירי והארי יייר 2

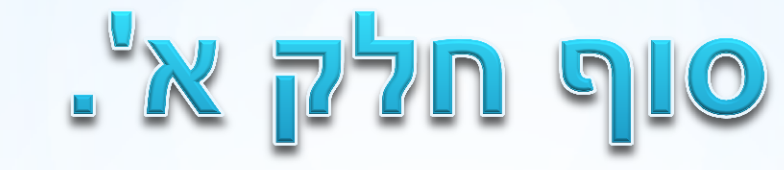

לפרטים נוספים נא לשלוח למייל: yaakobov001@gmail.com

# תודה שהשתמשתם בתוכנת "עיצוב ספרי קודש".

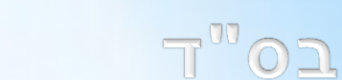